# CLI를 통해 스위치에서 STP 설정 구성

## 목표

STP(Spanning Tree Protocol)는 루프를 방지하기 위해 링크를 선택적으로 대기 모드로 설정 하여 레이어 2 브로드캐스트 도메인을 브로드캐스트 스톰으로부터 보호합니다.대기 모드에서 는 이러한 링크가 일시적으로 사용자 데이터 전송을 중지합니다.토폴로지가 변경되고 데이터 전송이 가능하도록 링크가 자동으로 다시 활성화됩니다.

호스트 간에 대체 경로가 있을 경우 네트워크 루프가 발생합니다.이러한 루프로 인해 레이어 2 스위치가 네트워크를 통해 트래픽을 무한히 전달하여 네트워크 효율성을 줄입니다.STP는 네트워크의 엔드포인트 간에 고유한 경로를 제공합니다.이러한 경로는 네트워크 루프의 가능 성을 제거합니다.STP는 일반적으로 네트워크 루프를 방지하기 위해 호스트에 대한 이중화 링 크가 있을 때 구성됩니다.

디바이스는 다음 스패닝 트리 프로토콜 버전을 지원합니다.

- Classic STP 두 개의 엔드 스테이션 사이에 단일 경로를 제공하여 루프를 방지 및 제거 합니다.
- RSTP(Rapid STP) 네트워크 토폴로지를 탐지하여 스패닝 트리의 신속한 통합을 제공 합니다.이는 네트워크 토폴로지가 자연적으로 트리 구조로 되어 있으므로 컨버전스 속도 가 빨라질 경우 가장 효과적입니다.RSTP는 기본적으로 활성화되어 있습니다.
- MSTP(다중 STP) MSTP는 RSTP를 기반으로 합니다.레이어 2 루프를 탐지하고, 관련 포트가 트래픽을 전송하지 못하도록 차단하여 이를 완화하려고 시도합니다.루프가 레이 어 2 도메인별로 존재하기 때문에 포트가 차단되어 STP 루프가 제거될 때 상황이 발생할 수 있습니다.트래픽은 차단되지 않은 포트로 전달되며, 차단된 포트로 트래픽이 전달되지 않습니다.이는 차단된 포트가 항상 사용되지 않으므로 대역폭을 효율적으로 사용하지 않 습니다.

MSTP는 여러 STP 인스턴스를 활성화하여 각 인스턴스에서 루프를 개별적으로 탐지 및 완화 할 수 있도록 하여 이 문제를 해결합니다.이렇게 하면 하나 이상의 STP 인스턴스에 대해 포트 를 차단하지만 다른 STP 인스턴스에 대해서는 차단되지 않습니다.서로 다른 VLAN이 서로 다 른 STP 인스턴스와 연결된 경우, 연결된 MST 인스턴스의 STP 포트 상태에 따라 트래픽이 릴 레이됩니다.따라서 대역폭 사용률이 향상됩니다.

이 문서에서는 CLI를 통해 스위치에서 STP를 구성하는 방법을 보여 줍니다.

## 적용 가능한 디바이스

- SX300 시리즈
- SX350 시리즈
- SG350X 시리즈
- SX500 시리즈
- SX550X 시리즈

## 소프트웨어 버전

• 1.4.7.06 — SX300, SX500

• 2.2.8.04 — SX350, SG350X, SX550X

#### 스패닝 트리 속성 구성

1단계. 스위치 콘솔에 로그인합니다.기본 사용자 이름 및 비밀번호는 cisco/cisco입니다.새 사 용자 이름 또는 비밀번호를 구성한 경우 대신 자격 증명을 입력합니다.

**참고:**SSH 또는 텔넷을 통해 SMB 스위치 CLI에 액세스하는 방법을 알아보려면 <u>여기</u>를 클릭 하십시오.

User Name:cisco Password:\*\*\*\*\*\*\*\*\*

**참고:**명령은 스위치의 정확한 모델에 따라 달라질 수 있습니다.이 예에서는 텔넷을 통해 SG350X-48MP 스위치에 액세스합니다.

2단계. 스위치의 Privileged EXEC 모드에서 다음을 입력하여 Global Configuration 모드로 들어갑니다.

SG350X#configure

3단계. 스위치에서 STP 기능을 활성화하려면 다음을 입력합니다.

SG350X(config)#spanning tree

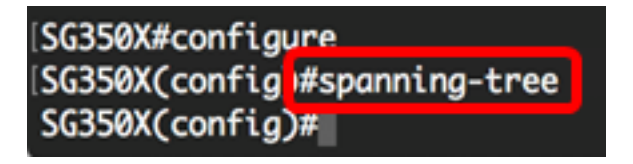

4단계. 스위치에서 실행되도록 STP 프로토콜을 구성하려면 다음을 입력합니다.

SG350X(config)#spanning-tree mode [stp |rstp | mst]

옵션은 다음과 같습니다.

- stp 기존 STP는 두 엔드포인트 간에 단일 경로를 제공하여 네트워킹 루프를 제거하고 방지합니다.
- rstp RSTP는 네트워크 토폴로지를 탐지하여 스패닝 트리의 신속한 통합을 제공합니다 .이 옵션은 기본적으로 활성화되어 있습니다.
- mst MSTP는 RSTP를 기반으로 합니다.레이어 2 루프를 탐지하고, 관련 포트가 트래 픽을 전송하지 못하도록 차단하여 이를 완화하려고 시도합니다.

SG350X#configure SG350X(config)#spanning-tree SG350X(configu#spanning-tree mode rstp SG350X(config)#

**참고:**이 예에서는 rstp가 사용됩니다.

5단계. 기본 경로 원가 방법을 설정하려면 다음을 입력합니다.

SG350X(config)#spanning-tree pathcost method [long | short]

옵션은 다음과 같습니다.

- long 포트 경로 비용의 값을 지정합니다.범위는 1부터 20000000까지입니다.
- short 포트 경로 비용의 값을 지정합니다.범위는 1~65535입니다.

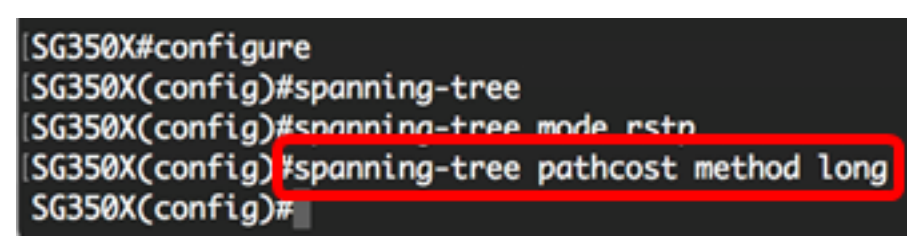

6단계. 루트 브리지로 선택한 브리지를 결정하는 데 사용되는 스위치 STP 우선순위를 구성하 려면 다음을 입력합니다.

SG350X(config)#spanning-tree priority [priority-number]

• priority-number — 브리지 우선순위를 지정합니다.범위는 0~61440입니다.

```
SG350X#configure
SG350X(config)#spanning-tree
SG350X(config)#spanning-tree mode rstp
SG350X(config)#spanning-tree pathcost method long
SG350X(config)#spanning-tree priority 32768
SG350X(config)#
```

참고:이 예에서는 32768이 사용됩니다.

7단계. (선택 사항) 스위치가 Hello 메시지를 다른 디바이스에 브로드캐스트하는 빈도를 구성 하려면 다음을 입력합니다.

SG350X(config)#spanning-tree hello-time [seconds]

• seconds — 스패닝 트리 Hello 시간을 초 단위로 지정합니다.범위는 1~10초입니다.기본 값은 2초입니다.

```
[SG350X#configure
[SG350X(config)#spanning-tree
[SG350X(config)#spanning-tree mode rstp
[SG350X(config)#spanning-tree pathcost method long
[SG350X(config)#spanning-tree priority 32768
[SG350X(config)#spanning-tree hello-time 2
[SG350X(config)#]
```

**참고:**이 예에서는 기본 Hello 시간(2초)이 사용됩니다.

#### 8단계. (선택 사항) STP 최대 기간을 구성하려면 다음을 입력합니다.

#### SG350X(config)#spanning-tree max-age [seconds]

• seconds — 스패닝 트리 브리지 최대 기간(초)을 지정합니다.범위는 6~40초입니다.기본 값은 20초입니다.

| SG350X#configure                                  |
|---------------------------------------------------|
| SG350X(config)#spanning-tree                      |
| SG350X(config)#spanning-tree mode rstp            |
| SG350X(config)#spanning-tree pathcost method long |
| SG350X(config)#spanning-tree priority 32768       |
| SG350X(config)#spanning-tree hello-time 2         |
| SG350X(config)#spanning-tree max-age 20           |
| SG350X(config)#                                   |

참고:이 예에서는 기본값인 20초가 사용됩니다.

9단계. (선택 사항) 포트가 수신 및 학습 상태에 남아 있는 시간인 STP 브리지 전달 시간을 구 성하려면 다음을 입력합니다.

SG350X(config)#spanning-tree forward-time [seconds]

• seconds — 스패닝 트리 전달 시간을 초 단위로 지정합니다.범위는 4~30초입니다.기본값 은 15초입니다.

| SG350X#configure              |                      |
|-------------------------------|----------------------|
| SG350X(config)#spanning-tree  |                      |
| SG350X(config)#spanning-tree  | mode rstp            |
| SG350X(config)#spanning-tree  | pathcost method long |
| SG350X(config)#spanning-tree  | priority 32768       |
| SG350X(config)#spanning-tree  | hello-time 2         |
| SG350X(config)#spannina-tree  | max-aae 20           |
| SG350X(config) #spanning-tree | forward-time 15      |
| SG350X(config)#               |                      |

참고:이 예에서는 기본값인 15초가 사용됩니다.

10단계(선택 사항) STP 루프백 가드를 활성화하려면 다음을 입력합니다.

SG350X(config)#spanning-tree loopback-guard

**참고:**이 기능을 활성화하면 루트 포트 또는 대체 루트 포트가 BPDU(Bridge Protocol Data Units)를 수신하는지 확인합니다. 이 예에서는 STP 루프백 가드가 활성화됩니다.

SG350X(config)#spanning-tree\_forward-time\_15 SG350X(config)#spanning-tree\_loopback-guard SG350X(config)#

11단계. 특별 권한 EXEC 모드로 돌아가려면 exit 명령을 입력합니다.

SG350X(config)#exit

[SG350X#configure [SG350X(config)#spanning-tree [SG350X(config)#spanning-tree mode rstp [SG350X(config)#spanning-tree pathcost method long [SG350X(config)#spanning-tree priority 32768 [SG350X(config)#spanning-tree hello-time 2 [SG350X(config)#spanning-tree max-age 20 [SG350X(config)#spanning-tree forward-time 15 [SG350X(config)#spanning-tree loopback-guard [SG350X(config)#spanning-tree loopback-guard [SG350X(config)#exit] SG350X#

12단계(선택 사항) 스위치에 STP 설정을 표시하려면 다음을 입력합니다.

SG350X#show spanning-tree

SG350X(config)#evit SG350 #show spanning-tree Spanning tree enabled mode RSTP Default port cost method: long Loopback guard: Enabled Root ID Priority 32768 Address 00:eb:d5:5e:09:40 Cost 40000 Port gi1/0/2 Hello Time 2 sec Max Age 20 sec Forward Delay 15 sec Bridge ID Priority 32768 Address 40:a6:e8:e6:f4:d3 Hello Time 2 sec Max Age 20 sec Forward Delay 15 sec Number of topology changes 5 last change occurred 00:49:25 ago hold 1, topology change 35, notification 2 Times: hello 2, max age 20, forward delay 15 Interfaces Name State Prio.Nbr Cost Sts Role PortFast Type gi1/0/1 enabled 128.1 20000 Dscr Altn P2P (RSTP) No gi1/0/2 enabled 128.2 20000 Frw Root No P2P (RSTP) 128.3 gi1/0/3 enabled 2000000 Dsbl Dsbl No gi1/0/4 enabled 128.4 20000 Dscr Altn P2P (RSTP) No More: <space>, Quit: q or CTRL+Z, One line: <return>

13단계. (선택 사항) 스위치의 Privileged EXEC 모드에서 다음을 입력하여 구성된 설정을 시 작 구성 파일에 저장합니다.

SG350X#copy running-config startup-config

SG550XG#copy running-config startup-config Overwrite file [startup-config].... (f/N)[M] ?

14단계. (선택 사항) Overwrite file [startup-config]... 프롬프트가 나타나면 키보드에서 Yes 또 는 N을 No로 누릅니다.

SG550XG#copy running-config startup-config Overwrite file [startup-config].... (Y/N)[N] ?? 18-Sep-2017 08:00:45 %COPY-I-FILECPY: Files Copy - source URL running-config destination URL flash://system/configuration/startup-config 18-Sep-2017 08:00:47 %COPY-N-TRAP: The copy operation was completed successfully SG550XG#

이제 CLI를 통해 스위치에서 STP 설정을 성공적으로 구성했어야 합니다.